## **Chromebooks** Working with language settings and accents for French Immersion classes

While Windows computers will allow you to use ALT codes to generate characters with accents while using a US keyboard, Chromebooks don't currently support the same feature. In order to type characters with accents, the following steps need to be taken:

| Step 1: Setting up language and input settings on the Chromebook                                                                                                    |                                                                                                    |  |  |  |
|----------------------------------------------------------------------------------------------------|----------------------------------------------------------------------------------------------------|--|--|--|
| Christian MacInnis Sign out   macinnis@sd61learn.ca Sign out     This device is managed by sd61learn.ca.   Connected to SD61   Bluetooth enabled     Bluetooth enabled     Wed, Dec 13   53% - 3:33 left     1:14     1:14 | After logging into your Chromebook, click on your profile photo in the bottom right hand corner of the screen.<br>Click on the Settings icon 🔊 button on the window that pops up.<br>Scroll down to the bottom of the Settings window until you see the option for Advanced. Click on the button to reveal the Advanced settings, including Languages and Input |  |  |  |
| Languages and input Language English (United States) Input method US keyboard Spell check English (United States)                                                                                                    | Scroll down until you find the menu section<br>called Languages and input. To add a French<br>keyboard, you must first add French as a<br>language. Click on the blue Add languages<br>and search for "French (Canada)". Click the<br>checkbox and click the blue button to<br>add the language.                                                                |  |  |  |
| Language<br>English (United States)<br>Order languages based on your preference Learn more<br>English (United States)<br>Chrome OS is displayed in this language<br>English<br>Add languages                               | Next, install additional keyboards:<br>expand the Input method section and<br>click on the Manage input methods to<br>add another input keyboard to the<br>Chromebook. Select Canadian French<br>keyboard or US International then click<br>the left arrow to return to Settings.                                                                               |  |  |  |

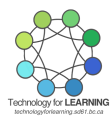

Note: while "US International" will modify the function of the current keyboard, using "Canadian French" will change the mapping of some characters on the keyboard. Pressing **Ctrl + Alt +** / at any time will display an on-screen map of the keyboard. See below for information on using the US International keyboard.

| Manage input methods                   | ÷  |
|----------------------------------------|----|
| Show input options in the shelf        | ~  |
| Spell check<br>English (United States) |    |
| 2 😑 💿                                  | us |

Finally, click the toggle next to Show input options in the shelf to display an icon that indicates the active keyboard. By default, the Chromebooks use the US keyboard, indicated by a "US" in the shelf at the bottom of the screen. A "IN" logo indicates International and "CA" indicates Canadian French keyboard.

| Switch between the keyboard languages you've set. Learn how to choose your keyboard language 🖸.        | Ctrl + Shift + Space |
|----------------------------------------------------------------------------------------------------|----------------------|
| Switch to the previous keyboard language you were using. Learn how to choose your keyboard language 🖸. | Ctrl + Space         |

Click on the icon to select another keyboard or quickly toggle through the recently-used keyboards by pressing Ctrl + Spacebar. Pressing Ctrl + Shift + Space will toggle through all available keyboards.

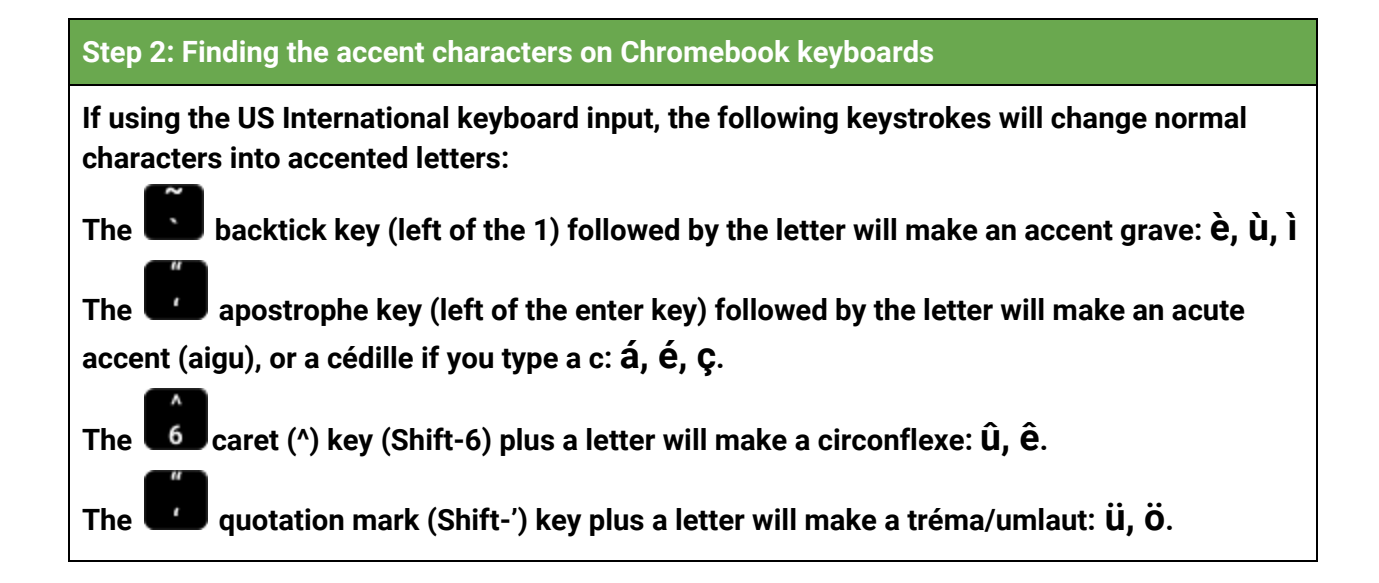

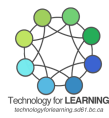